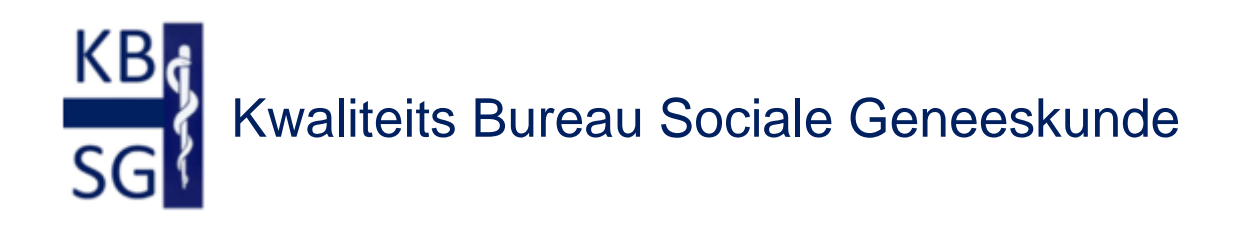

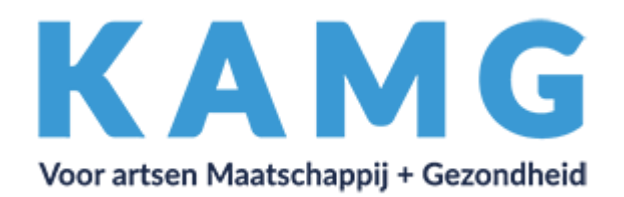

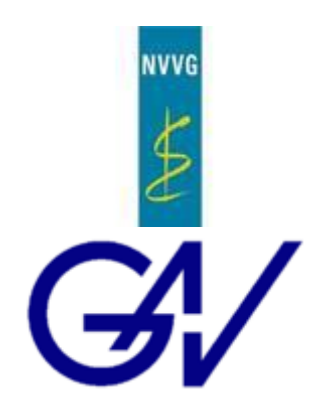

# Handleiding EIF-dossier

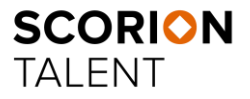

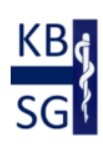

Versie maart 2025

Powered by Parantion

# Inhoud

| Inleiding                                                 |
|-----------------------------------------------------------|
| Kennismaking met Scorion 4                                |
| Invullen of versturen                                     |
| Overzicht EIF-dossier – wanneer moet ik wat doen?         |
| Inhoud formulieren                                        |
| Formulier 00. Introductie & gegevens                      |
| Formulier 01. POP 10                                      |
| Formulier 02. Jaar 1, 2, 3 + 5 Zelfevaluaties 12          |
| Formulier 05. Zelfevaluatie + MSF14                       |
| Feedbackgever uitnodigen/herinneren15                     |
| Voortgang en herinneren                                   |
| Rapport maken                                             |
| Formulier 07. Tweede betaling EIF18                       |
| Formulier 08. Afspraakbevestiging arts & leerbegeleider19 |
| Formulier 08. Afspraakbevestiging arts & leerbegeleider21 |
| Formulier 09. Evaluatie individueel functioneren 23       |
| Formulier 10. Evaluatie Groepsfunctioneren 24             |
| Dashboard                                                 |
| Stukken vanuit Scorion opslaan als PDF 27                 |
| Heropenen oude portfolio's                                |
| Begrippenlijst                                            |

# Inleiding

Sociaalgeneeskundigen kunnen zich iedere vijf jaar herregistreren en moeten daarbij voldoen aan de herregistratie-eisen van het College Geneeskundig Specialismen (CGS). Twee belangrijke eisen zijn dat een specialist of profielarts aantoonbaar heeft deelgenomen aan een vorm van evaluatie van het individuele functioneren en ook het functioneren in groepsverband (kwaliteitsvisitaties).

De Registratiecommissie Geneeskundig specialisten (RGS) beoordeelt de herregistratie. Zij beoordelen of is voldaan aan de herregistratie-eisen. De geaccrediteerde systematiek en werkwijze, vastgesteld door de beroepsverenigingen NVVG/GAV en KAMG, zijn daarbij leidend.

Voor verzekeringsartsen en artsen maatschappij en gezondheid (inclusief profielen) is dit als volgt uitgewerkt:

- Een digitaal systeem voor periodieke evaluatie van het individueel functioneren; én
- Een digitaal systeem voor periodieke evaluatie van het groepsfunctioneren, gekoppeld aan de ICT-groepen

Het KBSG<sup>1</sup> biedt een digitale, persoonlijke omgeving waarin u uw evaluatie gedurende de registratieperiode van 5 jaar kunt plannen, uitvoeren en onderhouden. Het KBSG stelt evaluatieinstrumenten ter beschikking en beschikt over een pool van leerbegeleiders die ondersteuning bieden bij de evaluatie van het individueel functioneren en de evaluatie van het functioneren in groepen voor intercollegiale toetsing (ICT).

In deze handleiding nemen we u mee door het digitale persoonlijke EIF-dossier (Scorion). Om toegang te krijgen tot dit digitale dossier (Scorion), moet u zich aanmelden bij KBSG via <u>www.kbsg.nl</u>. Na betaling van de inschrijving ontvangt u inlogcodes voor uw dossier (Scorion). Dit kan een paar dagen duren, vanwege de verwerking.

Mocht u vragen hebben, dan kunt u contact opnemen met het secretariaat van de KBSG, via <u>secretariaat@kbsg.nl</u> of telefoonnummer 073 - 2200 431 (werkdagen van 10-15 uur).

<sup>&</sup>lt;sup>1</sup> KBSG is het KwaliteitsBureau Sociale Geneeskunde van de NVVG, GAV en KAMG. Zie ook www.KBSG.nl

# Kennismaking met Scorion

Na het aanmelden via de website van de KBSG (<u>www.kbsg.nl</u>) ontvangt u de inloggegevens voor uw digitale EIF-dossier (Scorion) via uw e-mail. Log met deze gegevens in bij uw EIF-dossier (Scorion) via <u>https://apps.parantion.nl/scorionx/#/login</u><sup>2</sup> U komt op de startpagina (figuur 1) (NB in deze handleiding is het voorbeeld van arts Maatschappij en Gezondheid gekozen, voor artsen Arbeid en Gezondheid zijn de relevante documenten aangepast aan dit specialisme).

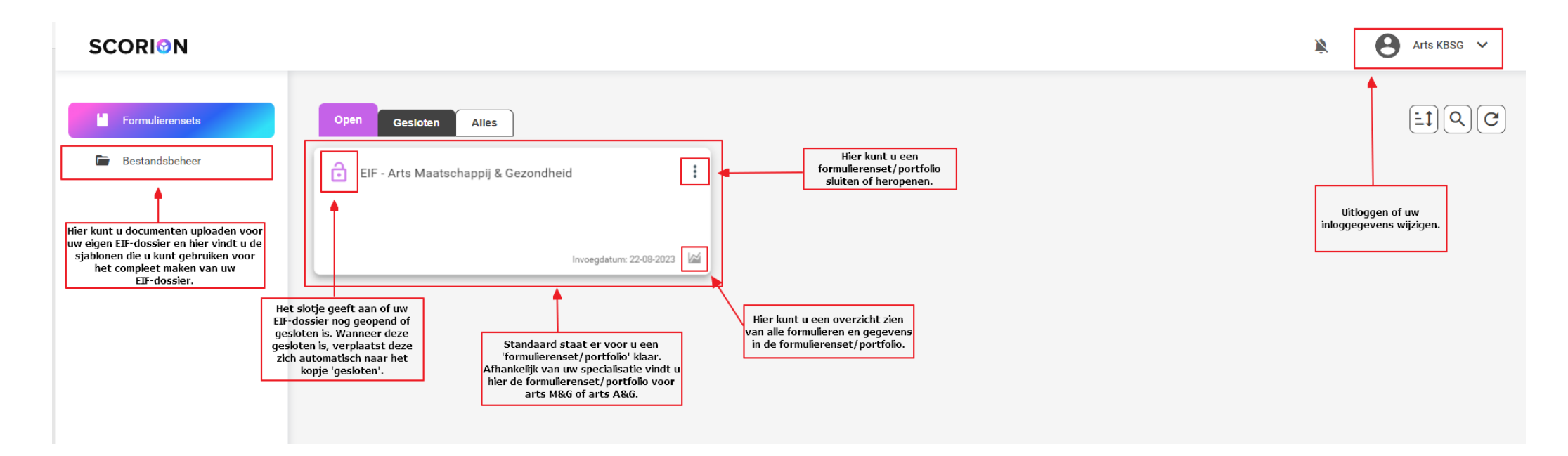

Figuur 1. Startpagina EIF-dossier

<sup>&</sup>lt;sup>2</sup> ScorionX ondersteunt alle moderne browsers, Internet Explorer 11 wordt niet meer ondersteunt.

Klik op de formuliergroep/portfolio EIF – Arts Maatschappij & Gezondheid om de formulieren te bekijken.

De inhoud van de formulierensets/portfolio wordt zichtbaar (figuur 2).

#### 0 SCORION Arts KBSG 🗸 Hier vindt u de status van uw formulieren. Afgeronden Zoeken naar formulieren 0 Nieuw formulier Formulierensets Oper Gesloten Alles formulieren kunt u vinden in de tab 'Gesloten'. Bestandsbeheer Klik hier om een extra EIF - Arts Maatschappij & Gezondheid Ξ‡ 00. Introductie & gegevens (001) instrument aan uw : portfolio toe t6e voegen. 00. Introductie & gegevens (001) ( Je bent nog niet begonnen met invullen Nog niet begonnen 01. POP (001) INVULLEN Nog niet begonnen 02. Jaar 1 Zelfevaluatie (001) Klik hier om de formulier te sluiten of een voorbeeldweergave te zien. Nog niet begonnen Nadat de formulier gesloten is kunt u via deze knop ook een PDF van het formulier 03. Jaar 2 Zelfevaluatie (001) downloaden. Nog niet begonnen De actie die bij het formulier verwacht wordt; invullen 04. Jaar 3 Zelfevaluatie (001) en/of verzendoverzicht (om het formulier op te sturen). Nog niet begonnen 05. Jaar 4 Zelfevaluatie + MSF (001) Nog niet begonnen 06. Jaar 5 Zelfevaluatie (001) 07. Tweede betaling EIF (001)

Figuur 2. Inhoud formulierensets/portfolio

# Invullen of versturen

Sommige formulieren worden door uzelf ingevuld (formulier 00, 01, 02, 07 & 11) en andere formulieren (formulier 08 t/m 10) verstuurt u naar uw leerbegeleider. Formulier 05. Jaar 4 Zelfevaluatie + MSF is een formulier dat u zowel zelf invult (voor de zelfevaluatie, klik dan op de knop invullen), en naar uw feedbackgevers verzendt via de knop 'Verzendoverzicht'. Wanneer u hierop klikt, opent een pop-up (figuur 3 & 4).

|  | Er kunnen maximaal 20 feedbackgevers toegevoegd worden aan het for | mulier. |
|--|--------------------------------------------------------------------|---------|
|--|--------------------------------------------------------------------|---------|

| Selecteer uit de lijst of voeg een e-mailadres toe<br>jeugdarts@kbsg.nl |              | $\leftarrow$ |
|-------------------------------------------------------------------------|--------------|--------------|
| Voon eerder gebruikte e-mailadressen                                    |              |              |
| Feedbackgevers (1) C                                                    | Feedbackrol  |              |
| arts@kbsg.nl<br>Nog niet uitgenodigd                                    | Selecteren 🧪 | Î            |

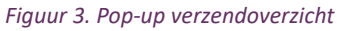

Feedbackrol

Voer het e-mail adres in en klik op enter in de balk rechts. Via het potlood (bij selecteren) moet u het Feedbackrol aanpassen.

| Selecteren | 1               |
|------------|-----------------|
|            | Collega/Relatie |
|            | Cliënt/Patiënt  |

Nadat u de Feedbackrol heeft aangepast, word rechts onderin de knop verzending paars, als u hierop klikt dan ziet u de te verzenden e-mail. De feedbackgever ontvangt deze als een persoonlijke e-mail. De paarse vakken worden door het systeem vervangen door de juiste gegevens. **De tekst in de e-mail niet overschrijven, deze wordt automatisch ingevuld door het systeem.** Klik op de knop Uitnodigen en de e-mail wordt verzonden. Dit is hierna ook zichtbaar in het verzendoverzicht feedbackgevers.

#### Verzendoverzicht Reviewers

Voeg 1 reviewer toe aan het formulier

Zoek op naam

Er zijn nog geen reviewers; voeg deze hierboven toe.

#### Figuur 4. Pop-up verzendoverzicht

Indien uw leerbegeleider het formulier dient te ontvangen, dan ziet u de optie 'Zoek op naam'. Vul hier de naam van uw leerbegeleider in.

Indien u willekeurige personen kunt uitnodigen om feedback te geven, ziet u de optie 'Voeg een email adres toe'.

# Overzicht EIF-dossier – wanneer moet ik wat doen?

Het EIF-dossier bestaat standaard uit 9 formulieren. Na het afronden van de tweede betaling (instructie staat in formulier 7 beschreven) mag u ook de laatste vier formulieren invullen zodat de EIF procedure afgerond kan worden. De tweede betaling verricht u in uw '<u>MijnKBSG</u>'. De 9 formulieren zijn:

- 00. Introductie & gegevens
- 01. POP
- 02. Jaar 1, 2, 3 + 5 Zelfevaluatie
- 03. Jaar 2 Zelfevaluatie komt te vervallen
- 04.-Jaar 3-Zelfevaluatie komt te vervallen
- 05. Jaar 4 Zelfevaluatie + Multi Source Feedback
- 06. Jaar 5 Zelfevaluatie komt te vervallen
- 07. Tweede betaling EIF
- 08. Afspraakbevestiging arts & leerbegeleider
- 09. Evaluatie Individueel functioneren
- 10. Evaluatie Groepsfunctioneren
- 11. Afronden & feedback EIF procedure

Daarnaast is het mogelijk om extra instrumenten in te zetten om uw eigen ontwikkeling te monitoren. Extra instrumenten monitoren de eigen ontwikkeling in een gesteld leerdoel of onderbouwen een aspect in de zelfbeoordeling. Ze zouden kunnen leiden (na reflectie) tot het opstellen van nieuwe leerdoelen. Deze zijn te vinden onder de knop 'Nieuw formulier' op het scherm 'Formulierenset' (zie figuur 2).

Deze instrumenten zijn:

- Extra MSF
- Evaluatie Critical Appraisal of a Topic
- Evaluatie Efficiënt vergaderen
- Evaluatie Expertise aanvraag
- Evaluatie Medisch advies
- Evaluatie Medisch beleidsadvies
- Evaluatie Observatie individueel cliëntcontact
- Evaluatie Rapportage belastbaarheid

|          | Forn | nulier | en af | Los in te voegen |     |     |     |     |     |                    |
|----------|------|--------|-------|------------------|-----|-----|-----|-----|-----|--------------------|
| EIF jaar | 00.  | 01.    | 02.   | 05.              | 07. | 08. | 09. | 10. | 11. | Extra instrumenten |
| Jaar 1   |      |        |       |                  |     |     |     |     |     |                    |
| Jaar 2   |      |        |       |                  |     |     |     |     |     |                    |
| Jaar 3   |      |        |       |                  |     |     |     |     |     |                    |
| Jaar 4   |      |        |       |                  |     |     |     |     |     |                    |
| Jaar 5   |      |        |       |                  |     |     |     |     |     |                    |

# Inhoud formulieren

#### Formulier 00. Introductie & gegevens

Dit formulier is van groot belang voor de rest van het EIF. Daarom wordt dit formulier altijd bij het begin van EIF gecontroleerd en ingevuld. Vanuit de aanmelding bij KBSG worden de volgende gegevens overgenomen: naam, geboortedatum, geslacht, adres, e-mailadres, BIG-nummer en specialisme. Controleer de gegevens in dit formulier; mochten deze foutief zijn, pas deze dan aan. In dit formulier dient u zelf uw eerstvolgende herregistratiedatum, ICT-groep nummer en voorzitter in te voeren. Als u deze gegevens niet invult en het formulier niet voltooit, zullen de data in uw portfolio niet juist zijn.

| 0. Introductie & g                      | evens                                                            |
|-----------------------------------------|------------------------------------------------------------------|
| Naam arts:                              | Arts KBSG                                                        |
| Geboortedatum:<br>Geslacht:             | Vrouw                                                            |
| Adres:                                  | secretariaat@kbsg.nl                                             |
| E-mail:<br>BIG no.:                     | M&G - Maatschappij en Gezondheid                                 |
| Specialisme:                            |                                                                  |
| Beroepsvereniging                       | <ul> <li>Nee</li> <li>GAV</li> <li>NVVG</li> <li>KAMG</li> </ul> |
| Uw eerstvolgende<br>herregistratiedatum | 10-02-2024                                                       |
| ICT-groepsnummer                        | 100                                                              |
| Voorzitter ICT groep                    | meneer Jansen                                                    |

Figuur 5. Formulier 00. Introductie en gegevens

### Formulier 01. POP

Elke arts begint hiermee.

Om te onderbouwen waaraan je wilt werken, verzamel je eerst gegevens door evaluatie-instrumenten te gebruiken:

- Beoordeel zelf je eigen ontwikkelpunten aan de hand van de competenties van een specialist in jouw tak van de sociale geneeskunde (zelfbeoordelingsinstrument)
- Gebruik andere evaluatie-instrumenten, al naar gelang jouw werkzaamheden en behoeften.

Elk jaar stel je je POP bij.

Gebruik hiervoor de evaluatie-instrumenten, maar maak desgewenst ook gebruik van andere input, bijvoorbeeld feedback van je leidinggevende of collega's, gesprekken met je ICT-groep of een leerbegeleider. Beschrijf je ontwikkeling, noteer wat wel en niet lukte ten aanzien van je ontwikkeldoelen, welke scholing leverde je wat op. En onderbouw je aanpassingen in je POP.

Naast de sterke- en verbeterpunten is er ruimte voor 10 ontwikkeldoelen. Kies 2-3 ontwikkeldoelen per jaar. Elk ontwikkeldoel wordt uitgewerkt volgens het SMART principe en elk jaar vindt er een reflectie op de ontwikkeldoelen plaats. De steekwoorden van het ontwikkeldoel zijn te vinden in het overzicht in het POP formulier, evenals een vinkje wanneer een ontwikkeldoel behaald is.

Het vinkje 'ontwikkeldoel behaald' kruis je ook aan als je in het volgende jaar niet verder werkt aan dat ontwikkeldoel: onderbouw deze keuze in je reflectie op dat doel.

| KB<br>SG                                                                                                   |                                                                                                    |                                                                                                    |
|----------------------------------------------------------------------------------------------------|----------------------------------------------------------------------------------------------------|----------------------------------------------------------------------------------------------------|
| 01. POP                                                                                                    |                                                                                                    |                                                                                                    |
| POP overzicht                                                                                              |                                                                                                    |                                                                                                    |
| Jaar 1: 11-02-2019 - 11-02-2020                                                                            |                                                                                                    |                                                                                                    |
| Jaar 2: 11-02-2020 - 10-02-2021                                                                            |                                                                                                    |                                                                                                    |
| Jaar 3: 10-02-2021 - 10-02-2022                                                                            | 1                                                                                                    |                                                                                                    |
| Jaar 4: 10-02-2022 - 10-02-2023                                                                            | 3                                                                                                    |                                                                                                    |
| Jaar 5: 10-02-2023 - 10-02-2024                                                                            | l.                                                                                                    |                                                                                                    |
| Sterke- en verbeterpunten<br>Ontwikkeldoel 1<br>k hier om naar de<br>tleg van het POP<br>ormulier te gaan. | Klik hier om op de pagina met Sterke-<br>en verbeterpunten te komen. Hier vult<br>u uw eigen Sterke- en verbeterpunten<br>in. | Klik hier om het formulier tussentijds<br>af te sluiten. Uw gegevens worden<br>opgeslagen en u wordt naar de KBSC<br>website geleid. |

Figuur 6. Formulier 01. POP

#### Sluiten POP

De POP is een dynamisch document dat u continu kunt aanvullen. Hierdoor zal er nooit een melding "Klaar" verschijnen, maar blijft de status "Begonnen" staan.

Wel kunt u het document afsluiten. Zie de instructies hiervoor in Heropenen en sluiten formulieren.

#### Dashboard POP

Heeft u meerdere cycli doorlopen in EIF en wilt u een overzicht van de POP's die u in verschillende boekjes heeft ingevuld? Dit kunt u eenvoudig inzien via het **Dashboard** in het menu.

Wanneer u hierop klikt, ziet u de knop "POP".

Klik hierop om een overzicht te bekijken van alle gemaakte ontwikkeldoelen en deze gemakkelijk in te zien.

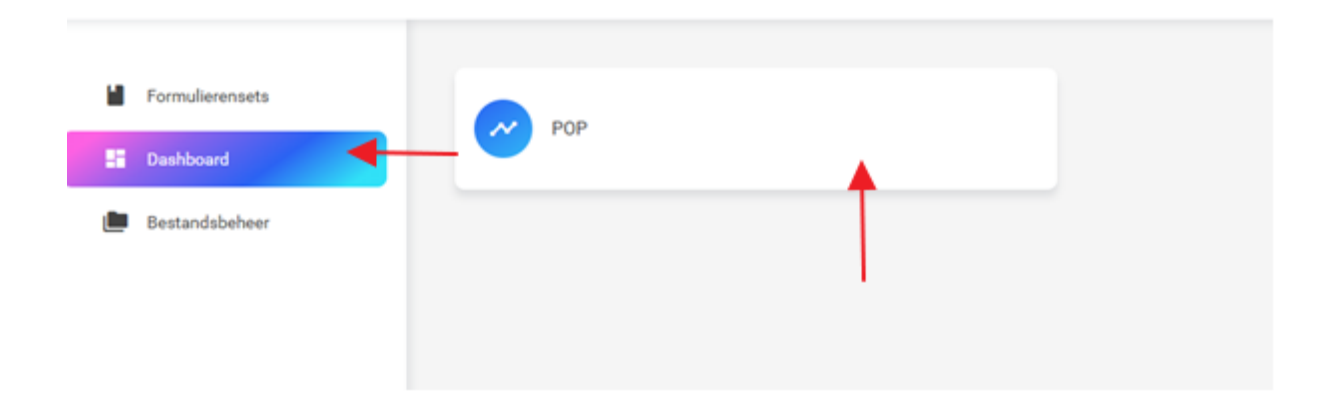

#### Formulier 02. Jaar 1, 2, 3 + 5 Zelfevaluaties

De zelfevaluaties voor jaar 1 tot en met 3 en jaar 5 zijn beschikbaar in Formulier 02: Zelfevaluaties. Deze zelfevaluatielijsten worden gebruikt als reflectie-instrument voor de bijstelling van het POP en als voorbereiding voor het gesprek met de leerbegeleider. Desgewenst kunt u de aanvullende evaluatie-instrumenten inzetten. De resultaten van deze zelfevaluaties kunt u bespreken met een collega of in uw ICT groep. U kunt met hen bijvoorbeeld ook bespreken of de voorbeelden die u beschrijft, inderdaad goed weergeven waar u staat in de competentie-ontwikkeling.

#### Tips bij het invullen:

Lees elke competentiebeschrijving goed door en vraag uzelf af waar u staat door een waardering te geven. Probeer bij elke rol of specifieke competentie een situatie/casus te beschrijven waaruit blijkt dat u over deze competentie(s) beschikt. Of voeg een beschrijving toe waaruit blijkt dat u een ontwikkelpunt hebt ten aanzien van deze competentie. Door voorbeelden te gebruiken geeft u handen en voeten aan de competenties en uw ontwikkelingspunten.

| - 10 1                                                                             |                                                                                                    |                                                                                    |                                                                                |                                                                                                    |                                                                                                    |                                                                                                    |
|------------------------------------------------------------------------------------|----------------------------------------------------------------------------------------------------|------------------------------------------------------------------------------------|--------------------------------------------------------------------------------|----------------------------------------------------------------------------------------------------|----------------------------------------------------------------------------------------------------|----------------------------------------------------------------------------------------------------|
| Zelfevalua                                                                         | atie                                                                                                    |                                                                                    |                                                                                |                                                                                                    |                                                                                                    |                                                                                                    |
| Deze zelfe<br>voor het g<br>deze zelfe<br>voorbeeld                                | evaluatielijst ka<br>esprek met de<br>evaluatie kun je<br>en die je besch                                        | an gebruikt wor<br>visitator. Desg<br>bespreken me<br>nrijft, inderdaad            | rden als reflectio<br>gewenst kun je a<br>et een collega of<br>d goed weergevo | e-instrument voor de b<br>Janvullende evaluatie-i<br>f in je ICT groep. Je ku<br>en waar jij staat in de o | ijstelling van het POF<br>nstrumenten inzetter<br>nt met hen ook besp<br>competentie-ontwikk                                               | P en als voorbereiding<br>n. De resultaten van<br>reken of de<br>reling.                                                   |
| De zelfeva                                                                         | luatie in jaar 4                                                                                                 | is gekoppeld a                                                                     | an de MSF, deze                                                                | kun je vinden in formu                                                                                     | ılier 5 jaar 4 Zelfevalu                                                                                                    | uatie + MSF.                                                                                                    |
| 2 301 1001                                                                         |                                                                                                    |                                                                                    |                                                                                |                                                                                                    | es en ie ontwikkeling                                                                                                    | spunten.                                                                                                    |
| Het is de l<br>voldoende<br>Voorbeeld<br>Jaar 1<br>Goed                            | beeldering dat ji<br>e, goed of uitste<br>l:<br>Jaar 2<br>Goed                                                   | e elk jaar de ze<br>ekend.<br>Jaar 3<br>Goed                                       | Jaar 5<br>Goed                                                                 | It per competentie me                                                                                      | s en je ontwikkeling<br>een score onvoldoe<br>Vul elk jaar de dat<br>zelfevaluatie hee<br>voor jaar 4 vindt                                | spunten.<br>ende, matig,<br>um in wanneer u de<br>ft ingevuld. Let op:<br>: u het formulier in                             |
| Het is de l<br>voldoende<br>Voorbeeld<br>Jaar 1<br>Goed<br>Advies is is            | beelden te geb<br>bedoeling dat j<br>e, goed of uitste<br>l:<br>Jaar 2<br>Goed<br>om bii een lage                | e elk jaar de ze<br>ekend.<br>Jaar 3<br>Goed                                       | Jaar 5<br>Goed                                                                 | It per competentie me                                                                                      | s en je ontwikkeling<br>een score onvoldoe<br>Vul elk jaar de dat<br>zelfevaluatie heel<br>voor jaar 4 vindt<br>formu                      | spunten.<br>ende, matig,<br>um in wanneer u de<br>ft ingevuld. Let op:<br>: u het formulier in<br>lier 05.                 |
| Het is de l<br>voldoende<br>Voorbeeld<br>Jaar 1<br>Goed<br>Advies is d<br>Daarnaas | beelden te geb<br>bedoeling dat ji<br>e, goed of uitste<br>Jaar 2<br>Goed<br>om bij een lage<br>t is er een blok | e elk jaar de ze<br>ekend.<br>Jaar 3<br>Goed<br>e score een doo<br>toelichting, wa | Jaar 5<br>Goed<br>el op te nemen i<br>aarin je kunt bes                        | lt per competentie me<br>n jouw POP.<br>chrijven wat je met/aa                                             | s en je ontwikkeling<br>een score onvoldoe<br>Vul elk jaar de dat<br>zelfevaluatie hee<br>voor jaar 4 vindt<br>formu<br>n deze competentie | spunten.<br>ende, matig,<br>um in wanneer u de<br>ft ingevuld. Let op:<br>: u het formulier in<br>lier 05.<br>hebt gedaan. |

Figuur 7. Begin zelfevaluatie formulier (Formulier 02. in het EIF-dossier)

#### Competentie 1: Medisch Handelen

1.1. De arts bezit adequate kennis en vaardigheid naar de stand van het vakgebied (signaleren van maatschappelijke trends, signaleren van gezondheidsbedreigende factoren, onderzoek/analyse van de beperkingen en mogelijkheid van een client)

|                                                                                              | Jaar 2                                                      | Jaar 3                                   |              | Jaar D              |       |
|----------------------------------------------------------------------------------------------|-------------------------------------------------------------|------------------------------------------|--------------|---------------------|-------|
| Voldoende 💙                                                                                  | (kies een antwoord) 💙                                       | (kies een antwoord)                      | *            | (kies een antwoord) | `     |
| .2. De arts past het diagno<br>vidence based toe (gebrui                                     | ostisch, therapeutisch en p<br>k van vakinhoudelijke instru | reventief arsenaal van het v<br>imenten) | vakgebie     | d goed en waar moge | eliji |
| Jaar 1                                                                                       | Jaar 2                                                      | Jaar 3                                   |              | Jaar 5              |       |
| (kies een antwoord) 🗙                                                                        | (kies een antwoord) 💙                                       | (kies een antwoord)                      | *            | (kies een antwoord) | 1     |
| 1.3. De arts levert effectiev                                                                | ve en ethisch verantwoorde                                  | patiëntenzorg                            |              |                     |       |
| Jaar 1                                                                                       | Jaar 2                                                      | Jaar 3                                   |              | Jaar 5              |       |
| (kies een antwoord) 💉                                                                        | (kies een antwoord) 💉                                       | (kies een antwoord)                      | *            | (kies een antwoord) | 1     |
|                                                                                              |                                                             |                                          | a hali a a a | 、<br>、              |       |
| 1.4. De arts vindt snel de vo                                                                | ereiste en actuele informat                                 | ie en past deze goed toe (ri             | ichtlijnen   | )                   |       |
| Jaar 1                                                                                       | Jaar 2                                                      | Jaar 3                                   |              | Jaar 5              |       |
| (kies een antwoord) 🛛 🗙                                                                      | (kies een antwoord) 🗙                                       | (kies een antwoord)                      | ~            | (kies een antwoord) | •     |
| Toelichting Medisch Handelen                                                                 | - jaar 1                                                    |                                          |              |                     |       |
| Toelichting Medisch Handelen<br>Toelichting Medisch Handelen                                 | - jaar 1<br>- jaar 2                                        |                                          |              |                     |       |
| Toelichting Medisch Handelen<br>Toelichting Medisch Handelen<br>Toelichting Medisch Handelen | - jaar 1<br>- jaar 2<br>- jaar 3                            |                                          |              |                     |       |

Figuur 8. Zelfevaluatie formulier (Formulier 02. in het EIF-dossier)

## Formulier 05. Zelfevaluatie + MSF

Naast de jaarlijkse zelfevaluaties wordt er in jaar 4 ook een Multi Source Feedback gevraagd. In jaar 4 is uw zelfevaluatie iets aangepast om overeen te komen met de vragen in de MSF. De vragenlijst is onderverdeeld in zeven competentierollen.

|                                                                                                    | Helemaal   | Een beetje | Niet oneens, | Een beetje mee | Helemaal mee | Nact       |
|----------------------------------------------------------------------------------------------------|------------|------------|--------------|----------------|--------------|------------|
| lk heb een actieve spreek- en luisterhouding.                                                                                       | oneens     | oneens     | niet eens    | eens           | eens         |            |
| lk toon respect, betrokkenheid en<br>inlevingsvermogen.                                                                             | $\bigcirc$ | $\bigcirc$ | $\bigcirc$   | $\bigcirc$     | $\bigcirc$   | $\bigcirc$ |
| lk reageer op non-verbaal gedrag om de communicatie te bevorderen.                                                                  | $\bigcirc$ | $\bigcirc$ | $\bigcirc$   | $\bigcirc$     | $\bigcirc$   | $\bigcirc$ |
| lk presenteer mijn eigen inbreng helder,<br>bondig en toegelicht met argumenten.                                                    | $\bigcirc$ | $\bigcirc$ | $\bigcirc$   | $\bigcirc$     | $\bigcirc$   | $\bigcirc$ |
| lk ga goed om met meningsverschillen en<br>emotioneel geladen gesprekken.                                                           | $\bigcirc$ | $\bigcirc$ | $\bigcirc$   | $\bigcirc$     | $\bigcirc$   | $\bigcirc$ |
| lk betrek anderen bij het opstellen van<br>plannen (overlegpartners, opdrachtgevers en<br>voor sommige beroepen de cliënt/patiënt). | $\bigcirc$ | $\bigcirc$ | $\bigcirc$   | $\bigcirc$     | $\bigcirc$   | $\bigcirc$ |
| lk informeer en adviseer gevraagd en<br>ongevraagd.                                                                                 | $\bigcirc$ | $\bigcirc$ | 0            | $\bigcirc$     | 0            | $\bigcirc$ |
| lk ben goed bereikbaar en benaderbaar voor<br>afstemming of overleg.                                                                | $\bigcirc$ | $\bigcirc$ | $\bigcirc$   | $\bigcirc$     | $\bigcirc$   | $\bigcirc$ |
| Toelichting:                                                                                                    |            |            |              |                |              |            |

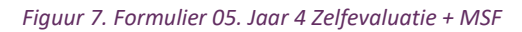

#### Feedbackgever uitnodigen/herinneren

#### Wilt u het formulier naar de feedbackgevers versturen? Klik dan op 'Verzendoverzicht'. Een pop-up opent:

#### Verzendoverzicht feedbackgevers

×

Er kunnen maximaal 20 feedbackgevers toegevoegd worden aan het formulier.

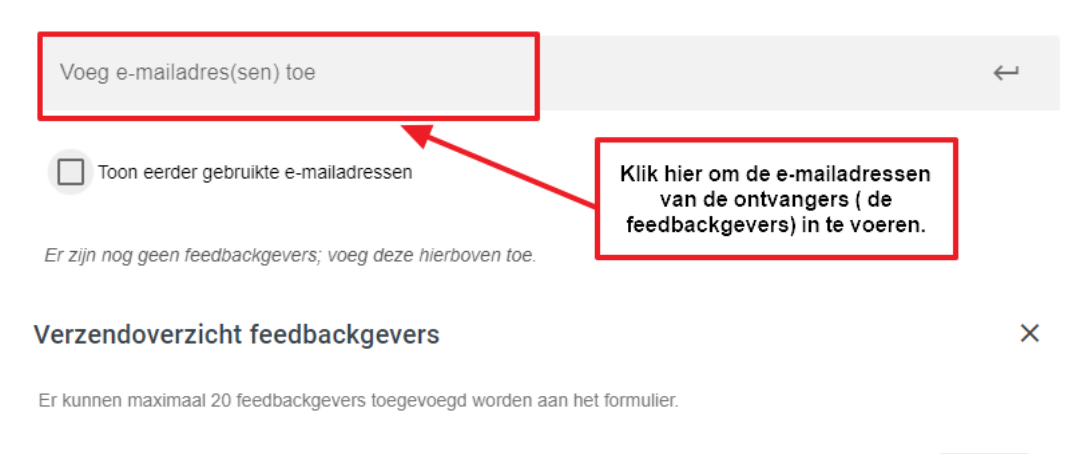

| Voeg e-mailadres(sen) toe                                 |                                                             | ÷ |
|-----------------------------------------------------------|-------------------------------------------------------------|---|
| Toon eerder gebruikte e-mailadressen                      |                                                             |   |
| Er zijn nog geen feedbackgevers; voeg deze hierboven toe. | Klik na het invoeren van het<br>e-mailadres op het pijltje. |   |

Wanneer de mail met de vraag om een MSF in te vullen, verstuurd wordt, moet per feedbackgever aangegeven worden wat de rol van de feedbackgever is. Dit kan door op het potloodje achter het emailadres van de feedbackgever te klikken. Geef aan of de feedbackgever een client of collega is. Als u dit niet doet kunt u niet verder.

#### Verzendoverzicht feedbackgevers

Er kunnen maximaal 20 feedbackgevers toegevoegd worden aan het formulier.

| Voeg e-mailadres(sen) toe             |                                                      | $\leftarrow$ |
|---------------------------------------|------------------------------------------------------|--------------|
| Toon eerder gebruikte e-mailadressen  | Kies hier voor Collega/Relatie of<br>Cliënt/Patiënt. | ]            |
| Feedbackgevers (1) C                  | Feedbackrol                                          | _            |
| arts@kbsg.nl     Nog niet uitgenodigd | Selecteren Collega/Relatie                           | Î            |
|                                       | Cliënt/Patiënt                                       |              |

Klik op 'Uitnodigen/herinneren'. Bovenaan staan de ontvangers van de mail. Klik daarna op 'Uitnodigingen versturen' of 'Herinnering versturen' om de uitnodiging of herinnering te versturen.

×

| Verzendoverzicht feedbackgevers                                           | ×            | Verzendoverzicht                                                                                                    |
|---------------------------------------------------------------------------|--------------|----------------------------------------------------------------------------------------------------|
| Er kunnen maximaal 20 feedbackgevers toegevoegd worden aan het formulier. |              | Ulthoodiging O Herinnering                                                                                           |
| Voeg e-mailadres(sen) toe                                                 | $\leftarrow$ | Ontvangers<br>arts@ktbg.nl 🖏 😵 👻                                                                                     |
| Toon eerder gebruikte e-mailadressen                                      |              | Bashhare elverties +                                                                                                 |
| Feedbackgevers (1) C Feedbackrol<br>afs@kbsg.nl CotegaRelate /            | Ŧ            | Coderverp e-aal<br>Verzoek om evaluatie/360 feedback Voornaam afzender Tussenvoegsel afzender<br>Achternaam afzender |
|                                                                           |              | Persektive viewelse B Z U R C C C C C C C C C C C C C C C C C C                                                      |
| Kilk op 'Ultnodigen/herinneren'.                                          |              | Zet ( gen ink, topær den bet volgende ades in verbrosser:<br>Link nær formulær                                       |
|                                                                           |              | Automatisch herinneren over 7 dagen 🌙                                                                                |
| > ve                                                                      | RZENDING     | ← Ga terug > Uitnodigen                                                                                              |

#### Voortgang en herinneren

Bekijk de invul-voortgang van uw MSF om te bepalen of u al genoeg feedback hebt gekregen. Indien nodig verzendt u een herinnering naar uw feedbackgevers. Automatisch worden de feedbackgevers met de status 'geopend' en 'niet begonnen' geselecteerd voor een herinnering. Feedbackgevers met de status 'klaar' zullen dus niet herinnerd kunnen worden.

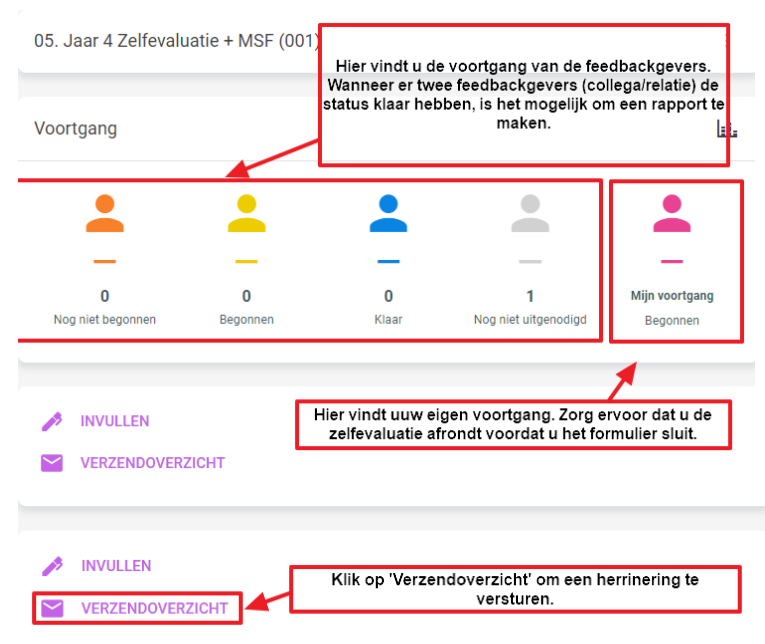

#### Rapport maken

Wanneer u voldoende feedback ontvangen heeft sluit u de MSF door op het slotje te klikken. Vervolgens verschijnt er de knop 'Genereer rapport'. Klik hier op om een rapport te maken. Een popup opent. Hierin kunt u de naam van het rapport aanpassen en de map waarin deze wordt opgeslagen. Standaard wordt het rapport opgeslagen in uw bestandsbeheer in de map 'Mijn rapportages'.

| 05. Jaar 4 Zelfev                 | aluatie + MSF (001)                                                                       |                                                                               |                           | :                          | 05. Jaar 4 2      | Zelfevaluat | tie + MSF (00' | 1)                     |                            | :              |
|-----------------------------------|-------------------------------------------------------------------------------------------|-------------------------------------------------------------------------------|---------------------------|----------------------------|-------------------|-------------|----------------|------------------------|----------------------------|----------------|
| Voortgang                         | Als u op de 3 puntjes<br>formulier staan' E<br>klikken verschijn<br>rapport' onder het ve | s klikt ziet u 'Sluit<br>Door hierop te<br>t er 'Genereer<br>erzendoverzicht. |                           | Sluit formulier            | Voortgang         |             |                |                        |                            | lii.           |
| 0<br>Nog niet begonnen            | 0<br>Begonnen                                                                             | 0<br>Klaar                                                                    | 0<br>Nog niet uitgenodigd | Mijn voortgang<br>Begonnen | 0<br>Nog njet beg | onnen       | 0<br>Begonnen  | 0<br>Kiaar             | 0<br>Noa niet uitaenadiad  | Mijn voortgang |
| INVULLEN     VERZENDOV            | (erzicht                                                                                  |                                                                               |                           |                            | Gener<br>Verze    | REER RAPPO  | ORT            | . Klik hierop c<br>ger | m uw rapport te<br>kereren |                |
| Genereer r                        | apport                                                                                    |                                                                               |                           |                            |                   |             |                |                        |                            |                |
| Rapportnaam<br>Multisource Fee    | edback Arts KBSG                                                                          |                                                                               |                           |                            |                   |             |                |                        |                            |                |
| Sjabloon<br>Rapport MSF           |                                                                                           |                                                                               |                           |                            |                   |             |                |                        |                            |                |
| <sup>Map</sup><br>Mijn rapportage | es                                                                                        |                                                                               |                           | •                          |                   |             |                |                        |                            |                |
| Bestandstype<br>Pdf               |                                                                                           |                                                                               |                           | •                          |                   |             |                |                        |                            |                |
|                                   |                                                                                           | ANNUL                                                                         | EREN 🔒 G                  | ENEREREN                   |                   |             |                |                        |                            |                |

#### Formulier 07. Tweede betaling EIF

In formulier 7 staat een uitleg over hoe u de 2<sup>e</sup> betaling kan verrichten. Klik voor deze uitleg op de knop 'invullen'.

Voor u verder kunt met de Tweede fase van EIF, betaalt u het resterende bedrag van het hele EIF traject. Hierdoor wordt formulier 08 t/m 10 na 1 werkdag voor u beschikbaar gemaakt door het secretariaat.

Om de tweede betaling te verichten gaat u naar uw <u>MijnKBSG</u> account en logt u in met uw inloggegevens. Deze heeft u via de mail ontvangen op de dag dat u heeft ingeschreven bij KBSG. Neem contact op met het secretariaat als u deze gegevens kwijt bent.

Hier verricht u de  $\frac{2^e \text{ betaling}}{1 \text{ betaling}}$  en krijgt u na 1 werkdag aansluitend toegang tot de <u>lijst met</u> <u>leerbegeleiders</u>.

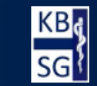

#### 07. Tweede betaling EIF

Deel 1 van uw EIF-traject is doorlopen.

Ga nu naar "Mijn KBSG" om de 2e betaling uit te voeren.

Na ontvangst van de 2e betaling opent het secretariaat voor u het 2e deel van het EIF-traject.

In mijn KBSG kunt u direct na de 2e betaling uw leerbegeleider kiezen en afspraak maken.

Formulier 8 verstuurt u naar uw gekozen leerbegeleider om deze te informeren over het openstaande portfolio.

Sluiten

#### Formulier 08. Afspraakbevestiging arts & leerbegeleider

Voordat u begint aan formulier 8 in Scorion dient u eerste onderstaande stappen te volgen: Na de tweede betaling word <u>de lijst leerbegeleiders individueel functioneren</u> in Mijn KBSB beschikbaar. Onder de lijst kunt u de beschikbare leerbegeleiders vinden. Dit is echter pas mogelijk na <u>de 2<sup>e</sup> betaling</u>.

| Mijn KBSG                | Tweede betaling EIF      | Mijn gegevens 🗸     | Lijst leerbegeleiders Individueel Functioneren | Lijst leerbegeleiders Groepsevaluatie |
|--------------------------|--------------------------|---------------------|------------------------------------------------|---------------------------------------|
| Individueel Fi           | Inctioneren verzoeken    | Groepsevaluatie ver | zoeken Uitloggen                               |                                       |
| Provincie<br>Noord-Braba | nt <del>-</del> Filter t | oepassen            |                                                |                                       |

Klik op de naam van de leerbegeleider die uw voorkeur heeft, voor meer informatie. Onder de Introductie van de leerbegeleider staat een knop met Plan afspraak. Via deze knop kunt u uw verzoek toelichten en 3 verschillende data voorstellen. Extra informatie: kunt u vermelden welk dagdeel of locatie u het beste schikt

| Korte motivatie:              |    |
|-------------------------------|----|
|                               |    |
|                               |    |
|                               |    |
|                               | // |
| Datum voorkeur 1 (verplicht): |    |
| dd mm iiii                    |    |
| uu-mm-jjjj                    |    |
| Datum voorkeur 2:             |    |

| Datum voorkeur 3: |  |
|-------------------|--|
| dd-mm-jjjj        |  |

Minimaal 1 datum verplicht. Datum mag in het verleden liggen.

#### Extra informatie (locatie, tijd, etc..):

Verstuur mail naar leerbegeleider

Nadat u klikt op verstuur mail naar leerbegeleider krijgt hij/zij via de e-mail een bericht. Via Mijn KBSG kiest hij een van de door u voorgestelde data en kan in een tekstveld aangeven welke tijd en plaats. Vervolgens accepteert hij uw verzoek om als leerbegeleider af te spreken.

De leerbegeleider kan uw verzoek ook weigeren. Dan kunt u of een andere leerbegeleider zoeken of nieuwe data plannen met de reeds gekozen leerbegeleider.

Nadat de afspraak is verstuurd kunt u de openstaande verzoeken bekijken via '<u>Individueel</u> <u>Functioneren verzoeken</u>'.

| Mijn KBSG      | Tweede betaling EIF      | Mijn gegevens 🗸       | Lijst leerbegeleiders Ind  | lividueel Functioneren | Lijst leerbegeleiders Groepsevaluatie |              |
|----------------|--------------------------|-----------------------|----------------------------|------------------------|---------------------------------------|--------------|
| Individueel Fu | unctioneren verzoeken    | Groepsevaluatie ver   | rzoeken Uitloggen          |                        |                                       |              |
| Hieronder ziet | u alle verzoeken welke u | als arts verstuurd he | eeft naar een leerbegeleid | der.                   |                                       |              |
| Naam leerbe    | geleider                 |                       | Datum verzoek              | Datum afspraak         | Status afspraak                       |              |
| Dhr./Mevr. Or  | derwijscommissie KBSC    | G Test                | 23-05-2023 11:35           | Nog geen datum geke    | ozen Openstaand                       | Open verzoek |

#### Formulier 08. Afspraakbevestiging arts & leerbegeleider

Inloggen in Scorion: <u>https://apps.parantion.nl/scorionx/#/login</u>

Ga naar formulier 08, aan de rechterkant komt het detail scherm naar voren. Onderaan de pop-up staat onder acties Verzendoverzicht.

| EIF - Arts Maatschappij & Gezondheid | ±‡                   | 08. Voorbereiding afspraak arts & leerbegeleider (001) | : |
|--------------------------------------|----------------------|--------------------------------------------------------|---|
|                                      | begonnen             |                                                        |   |
| 01. POP (001)                        | ()<br>Begonnen       | () Voeg reviewer(s) toe in het verzendoverzicht        |   |
| 02. Jaar 1 Zelfevaluatie (001)       | Nog niet<br>begonnen | VERZENDOVERZICHT                                       |   |
| 03. Jaar 2 Zelfevaluatie (001)       | Nog niet<br>begonnen | 1                                                      |   |

Klik op de knop verzendoverzicht, vervolgens kunt u uw leerbegeleider opzoeken in de grijze balk.

| Voe | g 1 reviewer toe aan het formulier |  |
|-----|------------------------------------|--|
| Z   | oek op naam                        |  |
|     |                                    |  |

Er zijn nog geen reviewers; voeg deze hierboven toe.

Verzendoverzicht Reviewers

#### Klik vervolgens op de knop rechts onderin uitnodigen/versturen.

#### Verzendoverzicht Reviewers

Voeg 1 reviewer toe aan het formulier

Zoek op naam

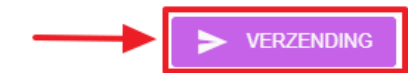

×

×

U krijgt nu een e-mailoverzicht met tekst en klik weer op knop uitnodiging versturen (**tekst niet** aanpassen/wijzigen) Hierin staat een link waardoor de leerbegeleider toegang krijgt tot uw portfolio. Verzendoverzicht

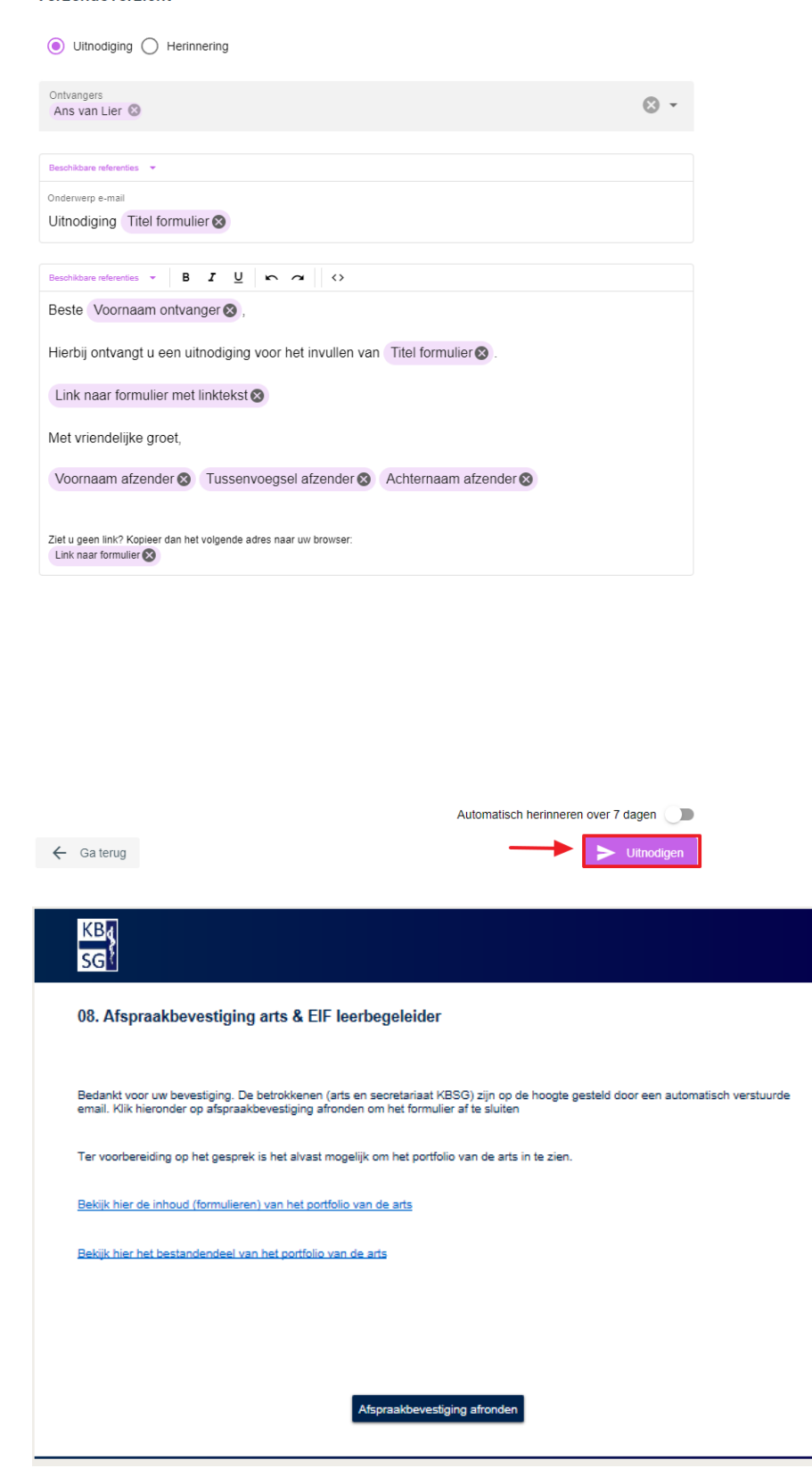

Figuur 11. Link naar dashboard en bestanden van arts in formulier 08. Afspraakbevestiging arts & EIF-leerbegeleider

#### Formulier 09. Evaluatie individueel functioneren

Nadat het evaluatiegesprek plaats heeft gevonden stuurt u formulier 09 naar uw leerbegeleider zodat hij of zij het gespreksverslag kan uploaden en de akkoordverklaring voor het individueel functioneren kan geven (figuur 12). Nadat formulier 9 en 10 zijn gevalideerd door de leerbegeleider, worden de punten geregistreerd bij GAIA.

| KB4<br>SG                                                                                                    |                                                                                                    |
|----------------------------------------------------------------------------------------------------|----------------------------------------------------------------------------------------------------|
| 09. Evaluatie Individueel f                                                                                                    | unctioneren                                                                                                    |
| Naam arts: Arts de Jo                                                                                                    | ng                                                                                                    |
| BIG no.:                                                                                                    |                                                                                                    |
| ICT-groepsnummer:                                                                                                    |                                                                                                    |
| Naam leerbegeleider: support@                                                                                                    | parantion.nl                                                                                                    |
| In het kader van de <b>Evaluatie Ind</b><br>bovengenoemde arts en leerbegele<br>leerbegeleider en naar behoefte aa<br>feedback voor de arts in zijn/haar p                                                   | ividueel Functioneren (EIF) heeft er een evaluatiegesprek plaatsgevonden tussen<br>der. Onderstaand verslag is een weergave van dat evaluatiegesprek, opgesteld door de<br>gevuld door de arts. Het evaluatieverslag is eigendom van de arts en uitsluitend bestemd als<br>ersoonlijke ontwikkeling.                 |
| Onderwerpen die opgenomen ku                                                                                                    | nnen worden in het verslag:                                                                                                    |
| Verwachtingen en doelen lee                                                                                                    | rbegeleider voorafgaand aan het evaluatiegesprek.                                                                                                    |
| <ul> <li>Verwachtingen, doelen en vr.</li> <li>Evaluatie-aspecten die aan d</li> </ul>                                                                                                    | agen van betrokken arts.<br>e orde zijn geweest en besproken.                                                                                                    |
| <ul> <li>De instrumenten en activiteit</li> <li>Sterke kanten van betrokken</li> </ul>                                                                                                    | en die de arts heeft ingezet en ondernomen in het kader van zijn/haar persoonlijke ontwikkeling.<br>arts.                                                                                                    |
| <ul> <li>Op welke competenties/aspe</li> <li>Concrete handreikingen aan</li> </ul>                                                                                                    | cten verdere ontwikkeling kan plaatsvinden.<br>de arts.                                                                                                    |
| <ul> <li>Verloop van het evaluatieges</li> <li>Wat het evaluatiegesprek het</li> </ul>                                                                                                    | prek individueel functioneren.<br>aft opgeleverd                                                                                                    |
|                                                                                                    |                                                                                                    |
| Akkoordverklaring leerbegeleid<br>Hierbij verklaar ik dat dit evaluatiev<br>leerbegeleider heeft plaatsvonden.<br>Aanwezigheid van een actue<br>Uitvoering gegeven aan de ja<br>Het gebruik van het instrume | er:<br>erslag een getrouwe weergave is van het evaluatiegesprek dat tussen de arts en mij als<br>Tevens verklaar ik dat de arts heeft voldaan aan minimale vereisten EIF, te weten:<br>el en jaarlijks bijgesteld persoonlijk ontwikkeling plan (POP).<br>arlijkse zelfevaluatie.<br>nt: multisource feedback (MSF). |
| Bekijk hier de inhoud van het portfo                                                                                                    | lio van de arts                                                                                                    |
| Akkoord                                                                                                    |                                                                                                    |
| Datum akkoord                                                                                                    |                                                                                                    |
|                                                                                                    |                                                                                                    |
| Let op: De gegeven antwoorden op d<br>valideren en sluiten hebt geklikt.                                                                                                    | eze pagina worden pas opgeslagen als u onderaan de pagina op de knoppen tussentijds opslaan of                                                                                                    |
|                                                                                                    | l ussentijds opslaan Valideren en sluiten                                                                                                    |

*Figuur 12. Formulier 09. Evaluatie Individueel functioneren* 

#### Formulier 10. Evaluatie Groepsfunctioneren

Nadat het evaluatiegesprek plaats heeft gevonden stuurt u ook formulier 10 naar uw individueel leerbegeleider. Bij het versturen van dit formulier koppelt u het groepsontwikkelplan (GOP), de jaarverslagen en het verslag de visitatie van uw ICT-groep. van Zorg ervoor dat u deze documenten alvast in uw bestandsbeheer hebt geplaatst. Х Bijlagen

| Groepsontwikkelplan                                 | (0)              |
|-----------------------------------------------------|------------------|
| Sleep & zet neer of klik om een bestand te uploaden | + Mijn bestanden |
| Jaarverslag(en)                                     | (0)              |
| Sleep & zet neer of klik om een bestand te uploaden | 🕂 Mijn bestanden |
| Verslag groepsevaluatie                             | (0)              |
| Sleep & zet neer of klik om een bestand te uploaden | + Mijn bestanden |

Sleep & zet neer of klik om een bestand te uploaden. Verstuur daarna het formulier zoals beschreven bij Invullen of versturen.

De leerbegeleider geeft uiteindelijk een akkoord voor het groepsfunctioneren. Nadat formulier 9 en 10 zijn gevalideerd door de leerbegeleider, worden de punten geregistreerd bij GAIA. Figuur 13 toont hoe het formulier er voor de leerbegeleider uitziet.

# KB SG

| 10. Evaluatie Gro                                                                                                    |                                                                                                    |
|----------------------------------------------------------------------------------------------------|----------------------------------------------------------------------------------------------------|
| Naam arts:                                                                                                    | Arts Parantion                                                                                                    |
| BIG no.:                                                                                                    | 1234567                                                                                                    |
| ICT-groepsnummer:                                                                                                    | 98                                                                                                    |
| Naam leerbegeleider:                                                                                                    | support@parantion.nl                                                                                                    |
| In het kader van de Eva<br>leerbegeleider. Onderst<br>aangevuld door de ICT-<br>als feedback voor de IC                                                                                                    | aluatie Groepsfunctioneren heeft er een evaluatiegesprek plaatsgevonden tussen ICT-groep en een<br>sand verslag is een weergave van dat evaluatiegesprek, opgesteld door de leerbegeleider en naar behoefte<br>groep. Het evaluatieverslag is eigendom van de artsen van de desbetreffende ICT-groep en uitsluitend bestemd<br>T-groep ten aanzien van het groepsfunctioneren.                                                                                                    |
| Let op overgangsper<br>In de aanvangsperiode<br>krijgt om een evaluatieg<br>groepsevaluatiegesprek<br>aan een geregistreerde<br>jaarlijkse zelfevaluatie h                                                                                                    | iode!<br>(2020-2025) geldt ten aanzien van de evaluatie groepsfunctioneren dat de ICT-groep 5 jaar de gelegenheid<br>vesprek met een leerbegeleider te beleggen. Dit betekent voor de individuele arts dat dit<br>na zijn/haar herregistratiedatum kan liggen. In dat geval geldt uitsluitend de verplichting dat de arts deelneemt<br>ICT-groep en dat de desbetreffende ICT-groep een groepsontwikkelingsplan (GOP) heeft opgesteld en een<br>eeft uitgevoerd (opgenomen in het jaarverslag).                                                                                                    |
| Onderwerpen die opg                                                                                                    | enomen <b>kunnen</b> worden in het verslag:                                                                                                    |
| Verwachtingen er                                                                                                    | n doelen leerbegeleider voorafgaand aan het evaluatiegesprek.                                                                                                    |
| <ul> <li>Verwachtingen, d</li> <li>Evaluatie-aspecte</li> </ul>                                                                                                    | ioelen en vragen vanuit de ICT-groep.<br>en die aan de orde zijn geweest en besproken.                                                                                                    |
| <ul> <li>De instrumenten</li> <li>Sterke kanten var</li> </ul>                                                                                                    | en activiteiten die de ICT-groep heeft ingezet en ondernomen in het kader van het groepsfunctioneren.<br>n de ICT-groep.                                                                                                    |
| <ul> <li>Op welk(e) vlak/a</li> <li>Concrete handrei</li> </ul>                                                                                                    | specten verdere ontwikkeling kan plaatsvinden.<br>kingen voor de ICT-groep.                                                                                                    |
| <ul> <li>Verloop van het e</li> </ul>                                                                                                    |                                                                                                    |
| Wat het evaluatie Gespreksverslag Groe Bladeren                                                                                                    | valuatiegesprek groepsfunctioneren.<br>gesprek heeft opgeleverd voor de ICT-groep.                                                                                                    |
| Wat het evaluatie Gespreksverslag Groe Biaderen                                                                                                    | valuatiegesprek groepsfunctioneren.<br>gesprek heeft opgeleverd voor de ICT-groep.                                                                                                    |
| Wat het evaluatie Geepreksverslag Groe Bladeren Groepsontwikkelplan                                                                                                    | valuatiegesprek groepsfunctioneren.<br>gesprek heeft opgeleverd voor de ICT-groep.                                                                                                    |
| Wat het evaluatie Gespreksverslag Groe Biaderen Groepsontwikkelplan Akkoord                                                                                                    | valuatiegesprek groepsfunctioneren.<br>gesprek heeft opgeleverd voor de ICT-groep.                                                                                                    |
| Wat het evaluatie Gespreksverslag Groe Bladeren Groepsontwikkelplan Akkoord Akkoordverklaring le Hierbij verklaar ik dat – ICT-groep en mij als lee                                                                                                    | Prvaluatiegesprek groepsfunctioneren.  gesprek heeft opgeleverd voor de ICT-groep.  ppsfunctioneren  Jaarverslag(en)  Akkoord  erbegeleider:  indien van toepassing - dit evaluatieverslag een getrouwe weergave is van het evaluatiegesprek dat tussen de rbegeleider heeft plaatsvonden.                                                                                                    |
| Wat het evaluatie Gespreksverslag Groe Bladeren Groepsontwikkelplan Akkoord Akkoord Akkoord Akkoord erklaring le Hierbij verklaar ik dat – ICT-groep en mij als lee Tevens verklaar ik dat d                                                                                                    | erbegeleider: indien van toepassing - dit evaluatieverslag een getrouwe weergave is van het evaluatiegesprek dat tussen de rrbegeleider heeft voldaan aan minimale vereisten voor het groepsfunctioneren, te weten:                                                                                                    |
| Wat het evaluatie Gespreksverslag Groe Bladeren Groepsontwikkelplan Akkoord Akkoordverklaring le Hierbij verklaar ik dat – ICT-groep en mij als lee Tevens verklaar ik dat d Een ICT-groepsn Aanwezigheid va Aanwezigheid va                                                                                                    | Image: Productioneren intervention of the ICT-groep.         Image: Productioneren intervention of the ICT-groep.         Image: Image:                                                                                     |
| Wat het evaluatie Gespreksverslag Groe Bladeren Groepsontwikkelplan Akkoord Akkoordverklaring le Hierbij verklaar ik dat – ICT-groep en mij als lee Tevens verklaar ik dat d E en ICT-groepsn Aanwezigheid va Aanwezigheid va Akkoord                                                                                                    | evaluatiegesprek groepsfunctioneren.<br>gesprek heeft opgeleverd voor de ICT-groep.                                                                                                    |
| Wat het evaluatie Gespreksverslag Groe Bladeren Groepsontwikkelplan Akkoord Akkoord Akkoord Akkoord iCT-groepson mij als lee Tevens verklaar ik dat - ICT-groepson Anwezigheid va Aanwezigheid va Aanwezigheid va Aanwezigheid va Aanwezigheid va                                                                                                    | Image: Production errent.         Image: Production errent image: Production errent image: Productition errent image: Production errent image: Production errent ima                                                          |
| Wat het evaluatie Gespreksverslag Groe Bladeren Groepsontwikkelplan Akkoord Akkoordverklaring le Hierbij verklaar ik dat – ICT-groep en mij als lee Tevens verklaar ik dat d Een ICT-groepsn Aanwezigheid va Aanwezigheid va Aanwezigh | ivaluatiegesprek groepsfunctioneren.<br>gesprek heeft opgeleverd voor de ICT-groep.<br>Jaarverelag(en)<br>Akkoord<br>erbegeleider:<br>Indien van toepassing - dit evaluatieverslag een getrouwe weergave is van het evaluatiegesprek dat tussen de<br>«rbegeleider heeft plaatsvonden.<br>le ICT-groep heeft voldaan aan minimale vereisten voor het groepsfunctioneren, te weten:<br>ummer (bewijs van accreditatie door de beroeps-/wetenschappelijke vereniging)<br>n een actueel en jaarlijks bijgesteld groepsontwikkelingsplan (GOP)<br>n jaarverslag(en)                                                                                                    |
| Wat het evaluatie Gespreksverslag Groe Bladeren Groepsontwikkelplan Akkoord Akkoordverklaring le Hierbij verklaar ik dat – ICT-groep en mij als lee Tevens verklaar ik dat d Een ICT-groepsn Aanwezigheid va Aanwezigheid va Aanwezigheid va Aanwezigheid va Aanwezigheid va Akkoord Datum akkoord                                                                                                    | Index variable vereingen vereingen v |
| Wat het evaluatie Gespreksverslag Groe Bladeren Groepsontwikkelplan Akkoord Akkoord Akkoord Akkoord Crevens verklaar ik dat - ICT-groep en mij als lee Tevens verklaar ik dat d     Een ICT-groepsn     Aanwezigheid va     Aanwezigheid va Aanwezigheid va Aanwezighe | Industriegesprek groepsfunctioneren.<br>gesprek heeft opgeleverd voor de ICT-groep.          Image: Segret in the segret in the segret in the segret in the segret in the segret in the segret in the segret in the segret in the segret in the segret is the segret in the segret in the segret in the segret in the segret is the segret in the segret in the segret in the segret in the segret in the segret in the segret in the segret in the segret in the segret in the segret in the segret is the segret in the segret in the segret in the segret in the segret in the segret in the segret in the segret in the segret in the segret in the segret in the segret in the segret in the segret in the segret in the segret in the segret in the segret is the segret in the segret in the segret in the segret in the segret in the segret in the segret in the segret is the segret in the segret in the se                           |
| Wat het evaluatie Gespreksverslag Groe Bladeren  Groepsontwikkelplan Akkoord Akkoord Akkoordverklaring le Hierbij verklaar ik dat – ICT-groep en mij als lee Tevens verklaar ik dat d Een ICT-groepsin Annwezigheid va Annwezigheid va | valuatiegesprek groepsfunctioneren.         gesprek heeft opgeleverd voor de ICT-groep.         opsfunctioneren         Jaarverslag(en)         Akkoord         erbegeleider:         indien van toepassing - dit evaluatieverslag een getrouwe weergave is van het evaluatiegesprek dat tussen de r/begeleider heeft plaatsvonden.         ke ICT-groep heeft voldaan aan minimale vereisten voor het groepsfunctioneren, te weten:         ummer (bewijs van accreditatie door de beroeps-/wetenschappelijke vereniging)         n jaarverslag(en)         n jaarverslag(en)                                                                                                    |
| Wat het evaluatie Gespreksverslag Groe Bladeren Groepsontwikkelplan Akkoord Akkoord Akkoord Akkoord Akkoord Evens verklaar ik dat – ICT-groepsen mij als lee Tevens verklaar ik dat d Een ICT-groepsen Aanwezigheid va Aanwezigheid va Aanwezigheid va Aanwezigheid va Aanwezigheid va Aanwezigheid va Aanwezigheid va Let op: De gegeven antw valideren en slutten hebt                                                                                                    | valuatiegesprek feropgeleverd voor de ICT-groep.                                                                                                    |
| Wat het evaluatie Gespreksverslag Groe Bladeren Groepsontwikkelplan Akkoord Akkoordverklaring le Hierbij verklaar ik dat – ICT-groep en mij als lee Tevens verklaar ik dat d Een ICT-groepsn Aanwezigheid va Aanwezigheid va Aanwezigheid va Aanwezigheid va Aanwezigheid va Aanwezigheid va Aanwezigheid va Let op: De gegeven antw vallderen en slutten hebt                                                                                                    | valuatiegesprek feropgeleverd voor de ICT-groep.                                                                                                    |
| Wat het evaluatie Gespreksverslag Groe Bladeren Groepsontwikkelplan Akkoord Akkoord Akkoordverklaring le Hierbij verklaar ik dat – ICT-groep en mij als lee Tevens verklaar ik dat d Een ICT-groepsin Annwezigheid va Annwezigheid va Annwezigheid va Annwezigheid va Let op: De gegeven antw vailderen en sluiten hebt                                                                                                    | valuatigesprek groepsfunctioneren.         gesprek heeft opgeleverd voor de ICT-groep.         upstunctioneren         Jaarverslag(en)         Akkoord         erbegeleider:         indien van toepassing - dit evaluatieverslag een getrouwe weergave is van het evaluatiegesprek dat tussen de rebegeleider heeft plastsvonden.         ie ICT-groep heeft voldaan aan minimale vereisten voor het groepsfunctioneren, te weten:         ummer (bewijs van accreditatie door de beroeps-/wetenschappelijke vereniging)         n een actueel en jaartijks bijgesteld groepsontwikkelingsplan (GOP)         n jaarverslag(en)         oorden op deze pagina worden pas opgeslagen als u onderaan de pagina op de knoppen tussentijds opslaan of geklikt.                                                                                                    |

Figuur 13. Formulier 10. Evaluatie Groepsfunctioneren

# Dashboard 1

In formulier 08 en 09 krijgt de leerbegeleider toegang tot uw portfolio door middel van een dashboard. Voor u, als arts, is uw dashboard ook inzichtelijk zodat u uw voortgang kan monitoren. Om uw dashboard in te zien, klikt u rechtsonder op uw dossier:

| Open Gesloten Alles                  |   |
|--------------------------------------|---|
| EIF - Arts Maatschappij & Gezondheid | : |
|                                      | ♦ |
| Invoegdatum: 16-01-2024              | M |

In een nieuw tabblad opent uw dashboard. Gebruik het menu onderin om de verschillende onderdelen te bekijken:

Algemene gegevens

| Voornaam             | Arts       |
|----------------------|------------|
| Tussenvoegsel        |            |
| Achternaam           | KBSG       |
| Datum herregistratie | 10-02-2024 |

|        | Van        | Tot        |
|--------|------------|------------|
| Jaar 1 | 11-02-2019 | 11-02-2020 |
| Jaar 2 | 11-02-2020 | 10-02-2021 |
| Jaar 3 | 10-02-2021 | 10-02-2022 |
| Jaar 4 | 10-02-2022 | 10-02-2023 |
| Jaar 5 | 10-02-2023 | 10-02-2024 |

|                                                  | Afgerond | Datum |               |
|--------------------------------------------------|----------|-------|---------------|
| 00. Introductie & gegevens                       |          |       | Inzien        |
| 01. POP                                          |          |       | Inzien        |
| 02. Jaar 1 Zelfevaluatie                         |          |       | Inzien        |
| 03. Jaar 2 Zelfevaluatie                         |          |       | Inzien        |
| 04. Jaar 3 Zelfevaluatie                         |          |       | <u>Inzien</u> |
| 05. Jaar 4 Zelfevaluatie + MSF                   |          |       |               |
| 06. Jaar 5 Zelfevaluatie                         |          |       | <u>Inzien</u> |
| 08. Afspraakbevestiging arts &<br>leerbegeleider |          |       |               |
| 09. Evaluatie Individueel<br>functioneren        |          |       | <u>Inzien</u> |
| 10. Evaluatie<br>Groepsfunctioneren              |          |       |               |
| 11. Afronden & feedback EIF<br>procedure         |          |       | Inzien        |

# Stukken vanuit Scorion opslaan als PDF

U kunt stukken uit Scorion exporteren als PDF. Dat is bijvoorbeeld handig als u alle ontwikkelafspraken uit uw POP in één document bij elkaar wilt hebben en makkelijk wilt kunnen lezen. De methode die hier wordt beschreven werkt alleen bij afgesloten formulieren. Als voorbeeld maken we van het formulier "00. Introductie en gegevens (001)" een PDF.

#### Het gaat als volgt:

5

1. Zoek in Scorion het stuk dat u als PDF wilt exporteren bij het tab gesloten in uw portfolio.

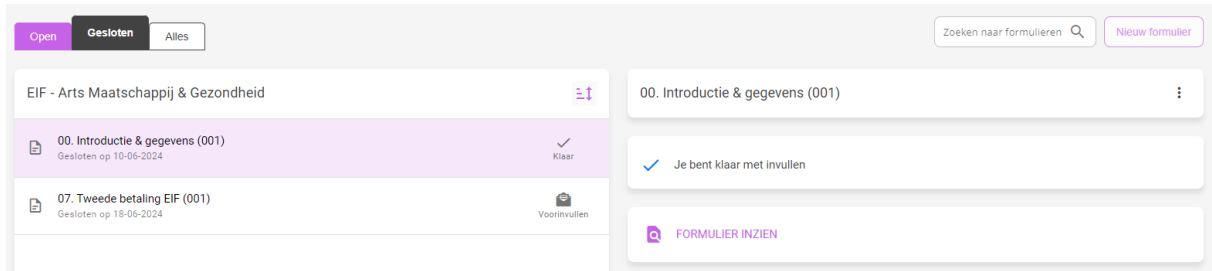

- 2. Sluit het formulier af als het nog niet afgesloten is. U kunt het later weer heropenen als dat nodig mocht zijn. (Zie daarvoor stap 5.)
- 3. Rechts in beeld, achter de naam van het bestand staan drie puntjes:

Klik daarop en er klapt een menu uit. Een van de menu-opties is "Genereer PDF". U ziet nu iets als dit plaatje:

| Open Cesloten Alles Zoeken naar formulieren                |              |                                  |                   |  |
|------------------------------------------------------------|--------------|----------------------------------|-------------------|--|
| EIF - Arts Maatschappij & Gezondheid                       | ±1           | 00. Introductie & gegevens (001) | :                 |  |
| 00. Introductie & gegevens (001)<br>Gesloten op 10-06-2024 | Klaar        | ✓ Je bent klaar met invullen     | Heropen formulier |  |
| Gesloten op 18-06-2024                                     | Voorinvullen |                                  | Genereer pdf      |  |
|                                                            |              |                                  | Informatic        |  |

Als de optie "Genereer PDF" niet zichtbaar is, dan is het formulier niet afgesloten.

4. Als u klikt op "Genereer PDF", dan wordt een PDF-versie van uw document geopend in een nieuw tabblad van uw browser. Het hangt van uw browser af hoe dat venster er precies uitziet, maar meestal staan er rechtsboven in beeld een aantal knoppen. We laten hier de knoppen voor Chrome en Edge zien.

Chrome:

± 0 :

Met het pijltje naar beneden kunt u het document downloaden en opslaan. U kunt zelf kiezen waar en onder welke naam het formulier wordt opgeslagen.

Edge:

Q | 🛱 🖪 | Z 🕸

Downloaden en opslaan doet u door te klikken op het diskette-icoontje. U kunt zelf kiezen waar en onder welke naam het formulier wordt opgeslagen.

5. Als u het formulier in Scorion naderhand nog wilt wijzigen, dan kan dat via een klik op de drie puntjes (stap 3) en vervolgens op "Heropen formulier".

# Heropenen oude portfolio's

Nadat uw EIF-traject is afgesloten en u formulier 11 heeft ingevuld, wordt u portfolio gesloten. Deze staat nu onder de tab gesloten bij forrmulierensets. Een gesloten portfolio kunt u heropenen via het menu dat achter de drie puntjes verscholen zit:

| SCORION         |                                |               |
|-----------------|--------------------------------|---------------|
| Formulierensets | Open Gesloten Alles            |               |
| Bestandsbeheer  | EIF - Arts Arbeid & Gezondheid | :             |
|                 | Heropen fo                     | ormulierenset |
|                 | Vastmaker                      | 1             |
|                 | (i) Informatie                 |               |
|                 | Verwijdere                     | n             |

Daarna is het voormalig gesloten boekje uit beeld verdwenen. Het staat nu bij de open boekjes:

#### **SCORION**

| Formulierensets | Open Gesloten Alles            |                      |                                |                         |
|-----------------|--------------------------------|----------------------|--------------------------------|-------------------------|
| Bestandsbeheer  | EIF - Arts Arbeid & Gezondheid | :                    | EIF - Arts Arbeid & Gezondheid | :                       |
|                 |                                |                      |                                |                         |
|                 | Invoe                          | gdatum: 25-08-2022 📈 |                                | Invoegdatum: 21-03-2019 |

In het portfolio zelf staan de voltooide formulieren ook onder de tab "Gesloten". Om hier een PDF van te downloaden volgt u de instructie zoals beschreven bij "Stukken vanuit Scorion opslaan als PDF" in deze handleiding.

Na gebruik kunt u het boekje weer sluiten via het menu onder de drie puntjes.

# Heropenen en sluiten formulieren

Wanneer u een introductie-, zelfevaluatie-, POP- of feedbackformulier heeft afgerond door op "Afronden" te klikken, wordt het verplaatst naar de tab "Gesloten" binnen het huidige formulierenset. U kunt het formulier altijd heropenen om wijzigingen aan te brengen (de formulieren 05, 07, 08, 09, & 10 kunt u niet heropenen als deze eenmaal gesloten zijn)

Dit doet u als volgt:

- 1. Ga naar Formulierenset en open het juiste boekje.
- 2. Navigeer naar de tab "Gesloten" en klik op het gewenste formulier.
- 3. Aan de rechterkant van het scherm verschijnen drie velden. In het bovenste veld staan drie puntjes.
- 4. Klik op deze puntjes en selecteer de optie "Heropen formulier".
- 5. U kunt nu weer op "Invullen" klikken om wijzigingen aan te brengen.
- 6. Om een formulier zoals de POP te sluiten volgt u dezelfde stappen en klikt u op 'sluit formulier'

| Formulierensets  | Gesloten Alles                            |          |                                                   | Zoeken naar formulieren Q | Nieuw formulier                     |
|------------------|-------------------------------------------|----------|---------------------------------------------------|---------------------------|-------------------------------------|
| 🖿 Bestandsbeheer | EIF - Arts Arbeid & Gezondheid            | Eİ       | 01. POP (001)                                     |                           | (                                   |
|                  | B 01. POP (001)<br>Gesloten op 30-01-2025 | Begonnen | <ul> <li>Je bent begonnen met invullen</li> </ul> | ÷                         | Heropen formulier<br>Toon overzicht |
|                  |                                           |          | Q FORMULIER INZIEN                                | re:                       | Genereer pdf<br>Informatie          |
|                  |                                           |          |                                                   |                           |                                     |
|                  |                                           |          |                                                   |                           |                                     |
|                  |                                           |          |                                                   |                           |                                     |

Vergeet niet het formulier opnieuw af te sluiten indien nodig. Dit kan door in het formulier op "Afronden" te klikken of via de drie puntjes door te kiezen voor "Sluit formulier"

# Begrippenlijst

Reviewer: de persoon waar een formulier naar gestuurd moet worden